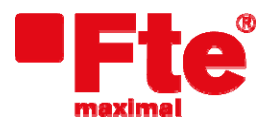

Corrals Nous, 77 Pol. Industrial Can Roqueta 08202 Sabadell (Barcelona) Tel. 93 729 27 00 Fax 93 729 30 73 www.ftemaximal.com

## Procedimiento de actualización IPS 310 CI – IPT 310 CI

# Información importante referente a la actualización de IPS/ IPT 310 CI

- 1. Antes de instalar la nueva versión de firmware en las cabeceras IP recomendamos tener instalada la versión **v.8.5.6b** o superior del IP LAN TV Manager.
- 2. Antes de instalar la última versión de firmware de las cabeceras IPS 310 CI e IPT 310 CI verifique el número de versión de las cabeceras IP.
- Para cabeceras con número de versión v.3.6.5.x instalar el archivo:
  "V3.6.5.26 watchdog upd.upd"
- Para cabeceras con número de versión v.4.2.9.x instalar el archivo:
  "vserver V4.2.9.25 deluxe watchdog pupd.pupd"

En caso de cualquier duda, por favor contacte con sat@ftemaximal.com

.....

Para poder realizar la actualización de los módulos IPS 310 CI – IPT 310 CI, siga los siguientes pasos:

### 1. Conexión del PC con los módulos IP

Configure la dirección IP del PC dentro de la misma red que el módulo. Para esto, siga los siguientes pasos:

- Para Windows XP:

Acceda a la configuración de redes pulsando *Menú Inicio* • *Panel de control* • *Conexiones de red*. Pulse con el botón derecho del ratón sobre el icono de su conexión de área local y seleccione *Propiedades*. En la pestaña *General* seleccione en la lista *Protocolo de internet TCP/IP* y pulse el botón *Propiedades*. Aparece una ventana de configuración de la red IP.

- Para Windows Vista y Windows 7:

Acceda a la configuración de redes pulsando *Menú Inicio* • *Panel de control* • *Centro de redes y recursos compartidos* • *Administrar conexiones de red.* 

Pulse con el botón derecho del ratón sobre el icono de su conexión de área local y seleccione *Propiedades*. Seleccione en la lista *Protocolo de internet versión 4 (TCP/IP v4)* y pulse el botón *Propiedades*. Aparece una ventana de configuración de la red IP.

Una vez ha accedido a la ventana de configuración IP, modifique los siguientes campos:

- Dirección IP: debe tener un valor que esté en la misma red que la dirección IP por defecto de los módulos:
- 192.168.4.x (x: cualquier valor entre 1 y 255)
- Máscara de subred : debe tener el valor 255.255.255.0
- Puerta de enlace predeterminada: debe tener un valor dentro de la misma red IP que el módulo. Normalmente 192.168.4.1

### 2. Actualización de los módulos IP

Para proceder a la actualización debe disponer del fichero con la última versión disponible, que puede descargarse desde:

#### http://www.ftemaximal.com/

- 1. En esta dirección obtendrá un fichero comprimido .ZIP que deberá descomprimir en su PC.
- 2. Proceda a abrir el programa IPLanTVManager, si la configuración de la red IP es correcta le aparecerán el listado de módulos conectados, si no debe volver a verificar los datos de la red IP a la cual esta conectado su PC.

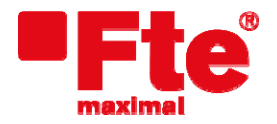

Corrals Nous, 77 Pol. Industrial Can Roqueta 08202 Sabadell (Barcelona)

3. A continuación, seleccione el módulo que desee actualizar y pulse el botón "Connect" (icono 🕮).

| IP LAN TV Manager 8.5.6b: IPS 310 CI                                           |                   |                   |                     |
|--------------------------------------------------------------------------------|-------------------|-------------------|---------------------|
| File Manager View CI Manager Configuration Help                                |                   |                   |                     |
| 📱 🖳 📲 🗝 🕫 I 🛦 🖄 🦉 👅 🕨 🤤 🎾 🏈 🗡 Mode: SPTS 🔤                                     |                   |                   |                     |
| Device Manager Database Streaming Services                                     | Device/Service    | Event             | Date & Time         |
| Available Devices                                                              | Ether-TV (192.16  | New Device found  | 2010/06/29 10:09:44 |
| ■ B G IPS 310 CI 10.10.57.121 DVBS2-CI M v4.2.9.25 CI bps (IF): 42256280 A:- B | IPT 310 (192.168  | New Device found  | 2010/06/29 10:20:03 |
|                                                                                | RNE3              | New Service found | 2010/06/29 10:20:03 |
|                                                                                | RNEC              | New Service found | 2010/06/29 10:20:04 |
|                                                                                | IPT 310 CI (192.1 | New Device found  | 2010/06/29 10:20:04 |
|                                                                                | IPT 310 CI (192.1 | New Device found  | 2010/06/29 10:20:05 |
|                                                                                | IPS310 (192.168   | New Device found  | 2010/06/29 10:20:05 |
|                                                                                | RNE1              | New Service found | 2010/06/29 10:20:05 |
|                                                                                | FDF               | New Service found | 2010/06/29 10:20:05 |

4. Guarde la configuración actual del módulo. Para ello seleccionela pestaña "Streaming Services" y pulse el botón "Save stream configuration" (icono 🗐).

| IP LAN TV Manager 8.5.6b: I                          | PS 310 CI |                |                         |                  |             |                   |                   |                     |  |
|------------------------------------------------------|-----------|----------------|-------------------------|------------------|-------------|-------------------|-------------------|---------------------|--|
| File Stm. Services View CLManager Configuration Help |           |                |                         |                  |             |                   |                   |                     |  |
| 🛄 🖞 🖻 🔶 🕨 🛓                                          | / 💘 🛏 🔚 📗 | 🛚 🛐 🍫 🛷 沐 Mode | SPTS                    |                  |             |                   |                   |                     |  |
| Device Manager Database Streaming                    | Services  |                |                         |                  |             | Device/Service    | Event             | Date & Time         |  |
| Streaming List                                       |           |                |                         |                  |             | Ether-TV (192.16  | New Device found  | 2010/06/29 10:09:44 |  |
| Name                                                 | Status    | TStreamId      | Components              | IP Target        | Port Target | IPT 310 (192.168  | New Device found  | 2010/06/29 10:20:03 |  |
| SWR Fernsehen BW                                     | Running   | 1101           | 0x321, 0x322, 0x323, 0x | 234.5.121.100    | 50000       | RNE3              | New Service found | 2010/06/29 10:20:03 |  |
| hr-fernsehen                                         | Running   | 1101           | 0x12D, 0x12E, 0x12F, 0x | 234.5.121.101    | 50000       | RNEC              | New Service found | 2010/06/29 10:20:04 |  |
| WDR Köln                                             | Running   | 1101           | 0x259, 0x25A, 0x25B, 0x | 234.5.121.102    | 50000       | IPT 310 CI (192.1 | New Device found  | 2010/06/29 10:20:04 |  |
| Bayerisches FS Süd                                   | Running   | 1101           | 0xC9, 0xCA, 0xCB, 0xCC  | 234.5.121.103    | 50000       | IP1 310 CI (192.1 | New Device found  | 2010/06/29 10:20:05 |  |
| Bayerisches FS Nord                                  | Running   | 1101           | 0xC9, 0xCA, 0xCB, 0xCC  | 234, 5, 121, 104 | 50000       | DNE1              | New Service found | 2010/06/29 10:20:05 |  |
| Das Erste                                            | Running   | 1101           | 0x65, 0x66, 0x67, 0x68, | 234.5.121.105    | 50000       | EDE               | New Service found | 2010/06/29 10:20:05 |  |
|                                                      |           |                |                         |                  |             | TVE-HD Pruebas    | New Service found | 2010/06/29 10:20:05 |  |

5. Elimine todos los servicios del módulo, seleccionando todos los servicios y pulsandoel botón "Delete Stream Service(s)" (icono ). Confirme la eliminación pulsando "Yes".

| IP LAN TV Manager 8.5.6       | b: IPS 310 CI         |               |                                   |                  |             |                   |                    |                     |
|-------------------------------|-----------------------|---------------|-----------------------------------|------------------|-------------|-------------------|--------------------|---------------------|
| File Stm. Services View CI    | Manager Configuration | Help          |                                   |                  |             |                   |                    |                     |
| 「聖聖」 🖓 🗘 🕨 💻                  | 💘 💘 🛏 🔚 📗             | 🛙 🚯 🍫 🛷 🕅 Mod | e: SPTS                           |                  |             |                   |                    |                     |
| Device Manager Database Strea | ming Services         |               |                                   |                  |             | Device/Service    | Event              | Date & Time         |
| <i>V</i>                      |                       | Stream        | ning List                         |                  |             | Ether-TV (192.16  | New Device found   | 2010/06/29 10:09:44 |
| Name                          | Status                | TStreamId     | Components                        | IP Target        | Port Target | IPT 310 (192.168  | New Device found   | 2010/06/29 10:20:03 |
|                               |                       |               |                                   | 234.5.121.101    |             | RNEC              | New Service found  | 2010/06/29 10:20:04 |
| WDR Köln                      | Running               |               | 0x259, 0x25A, 0x25B, 0x.          | 234.5.121.102    | 50000       | IPT 310 CI (192.1 | . New Device found | 2010/06/29 10:20:04 |
| Bayerisches FS Süd            |                       | 1101          | 0xC9, 0xCA, 0xCB, 0xCC.           | 234.5.121.103    | 50000       | IPT 310 CI (192.1 | . New Device found | 2010/06/29 10:20:05 |
| Bayerisches FS Nord           | Running               | 1101          | UxC9, UxCA, UxCB, UxCC.           | ., 234.5.121.104 | 50000       | IPS310 (192.168   | . New Device found | 2010/06/29 10:20:05 |
| Das Erste                     | Running               | 1101          | Ux65, 0x66, 0x67, 0x68, .         | ., 234.5.121.105 | 50000       | RNE1              | New Service found  | 2010/06/29 10:20:05 |
|                               |                       | 6             |                                   |                  |             | FDF               | New Service found  | 2010/06/29 10:20:05 |
|                               |                       | Delete Sele   | ction                             | ×                |             | TVE-HD Pruebas    | New Service found  | 2010/06/29 10:20:05 |
|                               |                       |               |                                   |                  |             | SWR Fernsehen BW  | New Service found  | 2010/06/29 10:20:05 |
|                               |                       |               |                                   |                  |             | Clan              | New Service found  | 2010/06/29 10:20:05 |
|                               |                       |               | you want to remove the selection? |                  |             | Disney Channel    | New Service found  | 2010/06/29 10:20:06 |
|                               |                       |               |                                   |                  |             | tdp Pruebas       | New Service found  | 2010/06/29 10:20:06 |
|                               |                       |               | Yes No                            |                  |             | BR-alpha*         | New Service found  | 2010/06/29 10:20:06 |
|                               |                       |               |                                   |                  |             | 24h               | New Service found  | 2010/06/29 10:20:06 |
|                               |                       |               |                                   |                  |             | Telecinco         | New Service found  | 2010/06/29 10-20-07 |

- 6. Desconecte el módulo seleccionando la pestaña "Device Manager". Entonces seleccione el módulo y pulse el botón "Disconnect" (icono 💷)
- 7. Estando el módulo seleccionado, pulse la pestaña "Device Manager" de la barra de tareas y seleccione la función Upload (icono ). A continuación se desplegará la siguiente ventana en la que se ha de seleccionar el archivo de actualización, descomprimido en el paso 1 de este manual, para el módulo IP seleccionado. Una vez seleccionado el archivo de actualización pulse el botón "Open".

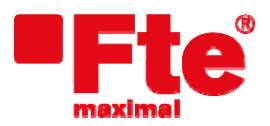

Corrals Nous, 77 Pol. Industrial Can Roqueta 08202 Sabadell (Barcelona) Tel. 93 729 27 00 Fax 93 729 30 73 www.ftemaximal.com

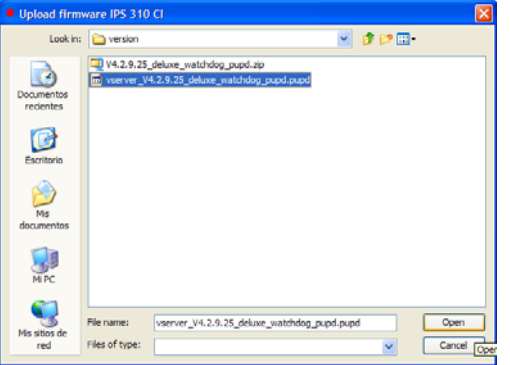

8. A continuación el módulo empezará a actualizarse de forma automática. El proceso de actualización durará unos segundos. Una vez finalizada la actualización le aparecerá una ventana con el siguiente mensaje "Actualización realizada correctamente. El equipo se esta reiniciando..." Pulse "*OK*" y espere a que el módulo IP se reinicie de forma automática.

| IP LAN TV Manager 8.5.6b        |              |                                  |                        |                           |                     |                                                                                          |                                                                                                    |                                                                                                    |
|---------------------------------|--------------|----------------------------------|------------------------|---------------------------|---------------------|------------------------------------------------------------------------------------------|----------------------------------------------------------------------------------------------------|----------------------------------------------------------------------------------------------------|
| File Manager View Configuration | Help         |                                  |                        |                           |                     |                                                                                          |                                                                                                    |                                                                                                    |
| 🔄 🖢 📲 🖛 🖛 🙆 🛦 📎                 | <b>•</b> • • |                                  |                        |                           |                     |                                                                                          |                                                                                                    |                                                                                                    |
| Device Manager                  |              |                                  |                        |                           |                     | Device/Service                                                                           | Event                                                                                                    | Date & Time                                                                                                    |
|                                 | A            | ailable Devices                  |                        |                           |                     | Ether-TV (192.16                                                                         | New Device found                                                                                                    | 2010/06/29 10:09:44                                                                                                    |
|                                 | 10.10.57.121 | DVBS2-CI M                       | v4.2.9.25_CI           | bps (IP): 0               | A:- B:-             | IPT 310 (192.168<br>RNE3<br>RNEC                                                         | New Device found<br>New Service found<br>New Service found                                                                 | 2010/06/29 10:20:03<br>2010/06/29 10:20:03<br>2010/06/29 10:20:04                                                                      |
|                                 | Lupload fir  | mware IPS 310 Cl<br>oting Device |                        | ×                         |                     | IPT 310 CI (192.1<br>IPT 310 CI (192.1<br>IPS310 (192.168<br>RNE1<br>FDF                 | New Device found<br>New Device found<br>New Device found<br>New Service found<br>New Service found                         | 2010/06/29 10:20:04<br>2010/06/29 10:20:05<br>2010/06/29 10:20:05<br>2010/06/29 10:20:05<br>2010/06/29 10:20:05                        |
|                                 |              | 98°<br>Abo                       | %<br>prtUpload firmwar | e 10 10 57 121            |                     | TVE-HD Pruebas<br>SWR Fernsehen BW<br>Clan<br>Disney Channel<br>tdp Pruebas<br>BR-alpha* | New Service found<br>New Service found<br>New Service found<br>New Service found<br>New Service found<br>New Service found | 2010/06/29 10:20:05<br>2010/06/29 10:20:05<br>2010/06/29 10:20:05<br>2010/06/29 10:20:06<br>2010/06/29 10:20:06<br>2010/06/29 10:20:06 |
|                                 |              |                                  | Firmware               | successfully uploaded. Wa | iting device reboot | 24h<br>Telecinco<br>Pruebas TVE<br>hr-fernsehen<br>La 2<br>Cincoshop                     | New Service found<br>New Service found<br>New Service found<br>New Service found<br>New Service found<br>New Service found | 2010/06/29 10:20:06<br>2010/06/29 10:20:07<br>2010/06/29 10:20:07<br>2010/06/29 10:20:07<br>2010/06/29 10:20:07<br>2010/06/29 10:20:07 |

En el momento que aparezca de nuevo el módulo IP en el listado de módulos disponibles, verifique que la versión de software se ha actualizado.

9. Seleccione el módulo y pulse el botón "Connect" (icono 1). Seleccione la pestaña "Streaming Services" y pulse el botón "Load Streaming Configuration" (icono 2) para cargar los servicios anteriormente guardados en el *paso 4* de este manual.

Realice estos pasos para todos los módulos que desee actualizar.

Nota: Si la actualización no se produce correctamente o tiene algún error durante el proceso de actualización, realice un reset al módulo antes de volver a iniciar el proceso de actualización.

Pulse el botón derecho del ratón sobre el módulo IP y seleccione la opción *Reset* (icono ). El módulo IP se reiniciará y estará preparado para volverlo a actualizar en pocos segundos.

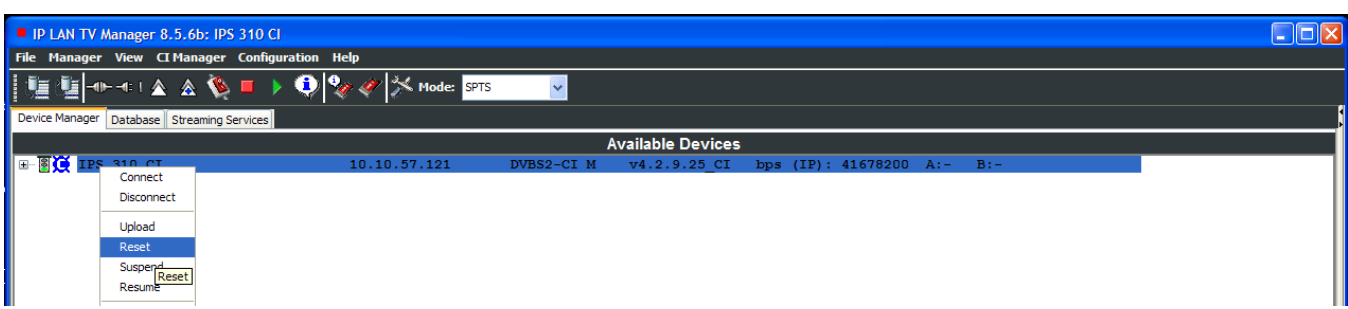